# **AVCLINK HM-0404**

Матричный коммутатор - масштабатор

HDMI сигналов

Руководство пользователя

# Содержание

| 1 | Введение                   | 3  |
|---|----------------------------|----|
| 2 | Особенности                | 3  |
| 3 | Комплектация               | 3  |
| 4 | Технические характеристики | 4  |
| 5 | Управление и функции       | 5  |
| 6 | Пульт ДУ                   | 7  |
| 7 | Веб-интерфейс              | 8  |
| 8 | Команды управления RS-232  | 16 |
| 9 | Пример подключения         | 19 |
|   |                            |    |

### 1. Введение

AVCLINK HM-0404 – это матричный коммутатор HDMI 2.0 сигналов, поддерживающий разрешения до 4К@60Гц YCbCr 4:4:4 и HDCP 2.2. Де-эмбедирование звука осуществляется через аналоговые выходы и коаксиальные порты. Наличие функции ARC для коаксиальных портов. Каждый выход HDMI поддерживает независимое понижающее масштабирование сигнала 4K до 1080Р. Управление доступно с помощью кнопок передней панели, ИК-пульта дистанционного управления, с помощью команд RS-232, по локальной сети и через вебинтерфейс.

## 2. Особенности

- Совместимость с HDMI 2.0, HDCP 2.2/1.4, DVI 1.0
- Поддерживаемое разрешение до 4К@60 Гц 4:4:4
- Поддержка пропускной способности видео 18 Гбит/с
- Поддержка понижающего масштабирования сигнала 4К до 1080Р
- Де-эмбедирование звука осуществляется через аналоговые выходы и коаксиальные порты
- Наличие функции ARC для коаксиальных портов
- Встроенный веб-интерфейс для управления по TCP/IP
- Поддержка управления EDID
- Управление с помощью кнопок передней панели, ИК-пульта дистанционного управления, RS-232, локальной сети и веб-интерфейса

## 3. Комплектация

| Наименование                           | Количество |
|----------------------------------------|------------|
| Матричный коммутатор AVCLINK HM-0404   | 1          |
| Адаптер питания 12В/2.5А               | 1          |
| Пульт ДУ                               | 1          |
| Крепления "уши" для установки в рэк    | 2          |
| Кабель ИК-приемника 38 кГц (1,5 метра) | 1          |
| Разъем Phoenix 3pin-3,81 мм            | 1          |
| Винт 3*4                               | 4          |
| Руководство пользователя               | 1          |

## 4. Технические характеристики

| Технические                          |                                                                                                    |
|--------------------------------------|----------------------------------------------------------------------------------------------------|
| HDMI совместимость                   | HDMI 2.0b                                                                                                    |
| HDCP совместимость                   | HDCP 2.2 / 1.x                                                                                                    |
| Пропускная способность<br>видео      | 18Гбит/с                                                                                                    |
| Разрешение видео                     | до 4К2К@60Нz                                                                                                    |
| Цветовое пространство                | RGB, YCbCr4:4:4, YCbCr4:2:2, YCbCr 4:2:0                                                                                   |
| Глубина цвета                        | 8-bit, 10-bit, 12-bit [1080P, 4K30Hz, 4K60Hz (YCbCr 4:2:0)] 8-bit [4K60Hz<br>(YCbCr 4:4:4)]                                |
| 3D поддержка                         | Да                                                                                                    |
| Аудиоформаты HDMI                    | PCM2.0/5.1/7.1CH, Dolby Digital/Plus/EX, Dolby True HD, DTS, DTS-<br>EX,DTS-96/24, DTS High Res, DTS-HD Master, Audio, DSD |
| Аудиоформаты<br>коаксиальных выходов | PCM2.0, Dolby Digital / Plus, DTS 2.0/5.1                                                                                  |
| Аудиоформаты<br>аналоговых выходов   | PCM2.0CH                                                                                                    |
| HDR форматы                          | HDR10, HDR10+, Dolby Vision, HLG                                                                                           |
| Защита от СЭ                         | Модель человеческого тела: ±8 кВ (разряд в воздухе), ±4 кВ<br>(контактный разряд)                                          |
| Соединение                           |                                                                                                    |
| Входы                                | 4×HDMI Type A [19-pin female]                                                                                              |
| Выходы                               | 4×HDMI Type A [19-pin female]<br>4× Аудиовыход [стерео мини-джек 3,5 мм]<br>4 х коаксиальных аудиовыходов [RCA]            |
| Управление                           | 1×TCP/IP [RJ45]<br>1×RS-232 [D-Sub 9]<br>1 x IR [стерео мини-джек 3,5 мм]                                                  |
| Механические                         |                                                                                                    |
| Корпус                               | Металл                                                                                                    |
| Цвет                                 | Черный                                                                                                    |
| Габариты                             | 220мм(Ш)×105мм(Г)×44мм(В)                                                                                                  |
| Bec                                  | 0,792 кг                                                                                                    |
| Адаптер питания                      | Вход: АС100~240В 50/60 Гц<br>Выход: DC 12B/2.5A                                                                            |
| Потребляемая мощность                | 10 Вт (максимальная), 1.56 Вт (режим ожидания)                                                                             |
| Температура<br>эксплуатации          | 0°C ~ 40°C                                                                                                    |
| Температура хранения                 | -20°C ~ 60°C                                                                                                    |
| Относительная<br>влажность           | 20~90% RH (без конденсации)                                                                                                |

| Разрешение / Длина кабеля                                              | 4K60 | 4K30  | 1080P60 |  |  |  |
|------------------------------------------------------------------------|------|-------|---------|--|--|--|
| HDMI IN / OUT                                                          | 3 м. | 10 м. | 15 м.   |  |  |  |
| Настоятельно рекоменлуется использовать кабель Premium High Speed HDMI |      |       |         |  |  |  |

## 5. Управление и функции

#### Передняя панель

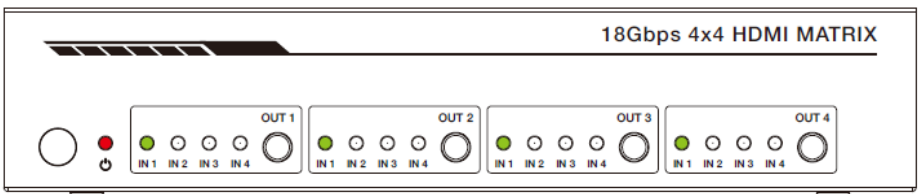

| Nº | Наименование                  | Описание функций                                                                                                    |
|----|-------------------------------|----------------------------------------------------------------------------------------------------|
| 1  | Глазок ИК-приемника           | Окно приема ИК-сигнала.                                                                                                    |
| 2  | Светодиод питания             | При подключении к источнику эл. питания загорается красный светодиод.                                                                                                    |
| 3  | Кнопки<br>OUT1/OUT2/OUT3/OUT4 | <ul> <li>Короткое нажатие для последовательного<br/>переключения входов 1/2/3/4 на соответствующий<br/>выход.</li> <li>Нажатие более 3 сек для включения режима<br/>масштабатора.</li> </ul> |
| 4  | Светодиоды IN1/IN2/IN3/IN4    | Светодиодные индикаторы входов указывают на статус<br>подключения входного канала на соответствующий<br>выходной порт. При выборе входа загорается<br>советующий светодиод.                  |

#### Задняя панель

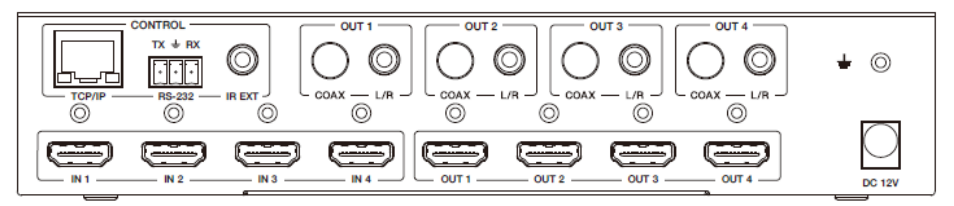

| Nº | Наименование        | Описание функций                                                                                                    |
|----|---------------------|----------------------------------------------------------------------------------------------------|
| 1  | Порт TCP/IP         | Порт для доступа по TCP/IP и управления с помощью веб-<br>интерфейса                                                                                                    |
| 2  | Порт RS-232         | Порт для подключения к ПК или системе управления и передачи команд RS-232.                                                                                                    |
| 3  | Порт IR EXT         | Порт для подключения кабеля ИК-приемника и<br>управления с помощью ИК-команд                                                                                                    |
| 4  | COAX                | Коаксиальные аудиовыходы RCA для подключения к<br>устройствам вывода звука, например, аудиоусилителю<br>через коаксиальный кабель и вывода аудиосигнала<br>соответствующего HDMI выхода. |
| 5  | L/R                 | Разъемы мини-джек 3,5 мм для вывода стереозвука<br>соответствующих HDMI выходов.                                                                                                    |
| 6  | GND                 | Подключение корпуса к земле                                                                                                    |
| 7  | IN1/IN2/IN3/IN4     | Входные порты для подключения источника HDMI<br>сигнала                                                                                                    |
| 8  | 0UT1/0UT2/0UT3/0UT4 | Выходные порты для подключения устройств<br>отображения HDMI сигнала                                                                                                    |
| 9  | DC 12V              | Для подключения 12В адаптера питания                                                                                                    |

## 6. Пульт ДУ

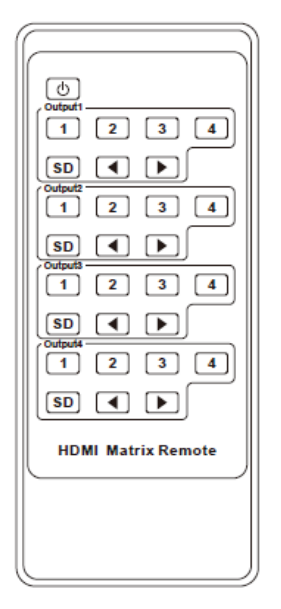

| Ċ      | Кнопка включения: Нажмите эту кнопку, чтобы       |
|--------|---------------------------------------------------|
|        | включить устройство или перевести его в режим     |
|        | ожидания.                                         |
| Output | 1/2/3/4                                           |
|        | Выбор источника входного сигнала IN 1/2/3/4 для   |
| 1/2/3/ | выходов ОUT 1/2/3/4, при этом на передней панели  |
| 4      | загорится соответствующий зеленый светодиод.      |
| SD     | Включение или отключение режима понижающего       |
| 30     | масштабирования                                   |
|        | Последовательное переключение входного сигнала IN |
|        | 1/2/3/4 для выходов OUT 1/2/3/4, при этом на      |
|        | передней панели загорится соответствующий зеленый |
|        | светодиод.                                        |
|        |                                                   |

## 7. Веб-интерфейс

Управление и настройка параметров матричного коммутатора HM-0404 доступны с помощью встроенного веб-интерфейса.

Для доступа к веб-интерфейсу введите IP-адрес матричного коммутатора в веб-браузере ПК. IP-адрес по умолчанию — 192.168.1.100. Вы можете узнать текущий IP-адрес матричного коммутатора через управление по RS-232, отправив команду ASCII «r ipconfig!» и получив ответ, как показано ниже:

```
[11:00:55.617]发→今r ipconfig!
□
[11:00:55.710]收←◆IP Mode: DHCP
IP:192.168.61.103
Subnet Mask:255.255.255.0
Gateway:192.168.61.1
Mac address:6c-df-fb-03-d5-e0
TCP/IP port=65534
telnet port=998
```

Выполните следующие действия, чтобы получить доступ к веб-интерфейсу:

#### Шаг 1

Подключите порт TCP/IP матричного коммутатора к ПК с помощью кабеля UTP.

#### Шаг 2

Настройте IP-адрес ПК в том же сегменте сети, что и матричный коммутатор. Например, IPадрес ПК 192.168.1.200, маска подсети 255.255.255.0.

#### Шаг З

Введите IP-адрес матрицы в браузере на ПК, чтобы войти на страницу веб-интерфейса.

После входа на страницу веб-интерфейса появится страница входа, как показано ниже:

|  |                                          | omi             |       |  |  |
|--|------------------------------------------|-----------------|-------|--|--|
|  | Usemame: Am<br>Password: Language: Enjor | •               | LOGIN |  |  |
|  | 18Gbps                                   | 4x4 HDMI Matrix |       |  |  |

Выберите имя пользователя и язык из списка и введите пароль. Пароли по умолчанию:

Username **User Admin** Password **user admin** 

После ввода пароля нажмите кнопку «LOGIN», и откроется страница состояния устройства **STATUS**.

#### Страница STATUS

На странице представлена основная информация о модели, установленной версии прошивки и сетевых настройках устройства.

| Hamr    | 18Gbps 4x4 HDMI Matrix |                   | 🛓 Admin 📗 Log out | Power on |
|---------|------------------------|-------------------|-------------------|----------|
|         | Statur                 |                   |                   |          |
| Status  | Status                 |                   |                   |          |
| Video   | Model                  | HM-0404           |                   |          |
| Input   | Firmware Version       | V1.03.31/V2.05    |                   |          |
| Output  | Hostname               | IP-Module-C20A5   |                   |          |
| CEC     | IP Address             | 192.168.3.107     |                   |          |
| Network | Subnet Mask            | 255.255.255.0     | · .               |          |
| System  | Catanan                | 102 168 2 1       |                   |          |
|         | Gateway                | 192.168.3.1       |                   |          |
|         | MAC Address            | 6C:DF:FB:0C:20:A5 |                   |          |
|         |                        |                   |                   |          |
|         |                        |                   |                   |          |
|         |                        |                   |                   |          |

~~<LI~~K

Кнопки в правом верхнем углу веб-интерфейса всегда доступны и выполняют следующие функции:

• Log out: нажмите эту кнопку, чтобы выйти из системы, и произойдет переключение на страницу входа.

- Power on: нажмите эту кнопку, чтобы изменить состояние матрицы между режимами
- «Включение» и «Ожидание».

#### Страница VIDEO

На странице «VIDEO» Вы можете выбрать источники входного сигнала и установить пресеты.

|         | 18Gbps 4x4 HDMI Matrix |                   |              |             | 💄 Admin      | Log out Power or |
|---------|------------------------|-------------------|--------------|-------------|--------------|------------------|
| Status  | Switch                 |                   | Presets      |             |              |                  |
| 16dae   | Output                 | Input             | Presets Name | Presets Set | Presets Save | Presets Clear    |
| VIGEO   | Output1                | input<br>4 $\sim$ | preset1      | Set         | Save         | Clear            |
| Input   | Output2                | input2 $\sim$     | preset2      | Set         | Save         | Clear            |
|         | Output3                | input3 $\sim$     | preset3      | Set         | Save         | Clear            |
| Output  | Output4                | input3 $\vee$     | preset4      | Set         | Save         | Clear            |
| CEC     | All Outputs            | Please select V   |              |             |              |                  |
| Network |                        |                   |              |             |              |                  |
| System  |                        |                   |              |             |              |                  |
|         |                        |                   |              |             |              |                  |
|         |                        |                   |              |             |              |                  |
|         |                        |                   |              |             |              |                  |
|         |                        |                   |              |             |              |                  |
|         |                        |                   |              |             |              |                  |
|         |                        |                   |              |             |              |                  |
|         |                        |                   |              |             |              |                  |
|         |                        |                   |              |             |              |                  |

Матричный коммутатор НМ-0404 позволяет сохранить до четырех пользовательских пресетов.

- Для настройки пресета необходимо выбрать нужные источники входного сигнала для
- четырех выходных портов и нажать кнопку «Save», чтобы сохранить пресет.
- Для загрузки ранее сохранного пресета нажмите кнопку «Set».
- Нажмите кнопку «Clear», чтобы удалить настройки пресета.

#### Страница INPUT

|         | 18Gbps 4x4 HDMI Matrix |           |                              |                        |        |                | 👗 Admin 📔 Log out | Power on |
|---------|------------------------|-----------|------------------------------|------------------------|--------|----------------|-------------------|----------|
|         |                        |           |                              |                        |        |                |                   |          |
| Status  | Input Setting          |           |                              |                        |        |                |                   |          |
|         | Inputs                 | Active    | Name                         | EDID                   |        |                |                   |          |
| Video   | HDMI 1                 |           | input1                       | 1080P,Stereo Audio 2.0 |        |                |                   |          |
| Input   | HDMI 2                 | 0         | Input2                       | 1080P,Stereo Audio 2.0 |        |                |                   |          |
|         | HDMI 3                 | 0         | Input3                       | 1080P,Stereo Audio 2.0 |        |                |                   |          |
| Output  | HDMI 4                 | 0         | Input4                       | 1080P,Stereo Audio 2.0 |        |                |                   |          |
| CEC     |                        |           |                              |                        |        |                |                   | _        |
| Network |                        |           |                              |                        |        |                |                   |          |
| Network | Load EDID to user n    | nemory    |                              |                        |        |                |                   |          |
| System  | Select EDID File:      | Browse    |                              | Select Destin          | ation: | User Define1 V | Upload            |          |
|         | Download EDID to       |           | uter                         |                        |        |                |                   |          |
|         | DownLoad EDID to       | your comp | Juter                        |                        |        |                |                   |          |
|         | Select EDID File: HDI  | /I IN1    | <ul> <li>Download</li> </ul> |                        |        |                |                   |          |
|         |                        |           |                              |                        |        |                |                   |          |
|         |                        |           |                              |                        |        |                |                   |          |
|         |                        |           |                              |                        |        |                |                   |          |
|         |                        |           |                              |                        |        |                |                   |          |
|         |                        |           |                              |                        |        |                |                   |          |

- 1. Inputs: входные порты матричного коммутатора.
- 2. Active: указывает, подключен ли к входному порту источник сигнала.
- Name: имя входного порта. Вы можете изменить его, введя соответствующее имя (максимальная длина: 12 символов) в поле ввода.
- 4. EDID: в этом поле вы можете установить EDID для соответствующего порта.

#### Загрузка пользовательского EDID

Нажмите кнопку «Browse», затем выберите bin-файл. Выберите «User 1» или «User 2», затем нажмите «Upload».

#### Скачивание файла EDID

Щелкните раскрывающийся список «Select EDID File», чтобы выбрать соответствующий входной порт. Затем нажмите «Download», чтобы скачать соответствующий файл EDID.

#### Страница ОUTPUT

|                                    | 18Gbps 4x4 HDMI Matrix |       |                    |             |        |        | 🕹 Admin   Log out | Power on |
|------------------------------------|------------------------|-------|--------------------|-------------|--------|--------|-------------------|----------|
| eterstein die wit antie va. Anveit |                        |       |                    |             |        |        |                   |          |
| Status                             | Output Setting         |       |                    |             |        |        |                   |          |
| Video                              | Outputs                | Cable | Name               | Scaler Mode | ARC    | Stream |                   |          |
| Input                              | Output 1               | 0     | Output1            | Bypass V    | OFF ON | OFF ON |                   |          |
| Other                              | Output 2<br>Output 3   | •     | Output2<br>Output3 | Bypass V    | OFF ON | OFF ON |                   |          |
| Output                             | Output 4               | •     | Output4            | Bypass 🗸    | OFF ON | OFF ON |                   |          |
| CEC                                |                        |       |                    |             |        |        |                   |          |
| Network                            |                        |       |                    |             |        |        |                   |          |
| System                             |                        |       |                    |             |        |        |                   |          |
|                                    |                        |       |                    |             |        |        |                   |          |
|                                    |                        |       |                    |             |        |        |                   |          |
|                                    |                        |       |                    |             |        |        |                   |          |
|                                    |                        |       |                    |             |        |        |                   |          |
|                                    |                        |       |                    |             |        |        |                   |          |
|                                    |                        |       |                    |             |        |        |                   |          |
|                                    |                        |       |                    |             |        |        |                   |          |

- 1. Outputs: выходные порты матричного коммутатора
- Cable: состояния подключений выходных портов. Когда выходной порт подключен к дисплею, горит зеленый цвет, в противном случае — серый.
- Name: имя выходного порта. Вы можете изменить его, введя соответствующее имя (максимальная длина 12 символов).
- 4. Scaler Mode: режимы работы масштабатора:

| Bypass   | Выходное разрешение соответствует входному источнику                 |  |  |  |  |
|----------|----------------------------------------------------------------------|--|--|--|--|
| 4K→1080P | Выходное разрешение масштабируется с 4К до 1080р                     |  |  |  |  |
| AUTO     | Автоматическое масштабирование в соответствии с требованиями дисплея |  |  |  |  |

ARC: включение/выключение ARC.
 При включении функции ARC, возвращаемый звук с устройства отображения будет

выводиться через коаксиальный аудиопорт.

6. Stream: включение/выключение выходного потока.

|         | 18Gbps 4x4 HDMI Matrix |           |      |          |         |           | & Admin     | Log out | Power on |
|---------|------------------------|-----------|------|----------|---------|-----------|-------------|---------|----------|
|         |                        |           |      |          |         |           |             |         |          |
| Status  |                        | Input Con | trol |          |         | Output Co | ntrol       |         |          |
| Video   | Input1                 | O         |      | <b>O</b> | Output1 | Ó         | Ð           | 0       |          |
| Input   | Input2                 |           |      |          | Output2 | _         | <b>•</b> () | +       |          |
| Output  | Input3                 | •         | Ļ    | •        | Output3 |           |             |         |          |
| CEC     | Input4                 | =         | •    | e        | Output4 |           |             |         |          |
| Network |                        | _         |      | -        |         |           |             |         |          |
| System  |                        | м         | •    | ы        |         |           |             |         |          |
|         |                        | 44        |      | **       |         |           |             |         |          |
|         |                        |           |      |          |         |           |             |         |          |
|         |                        | _         |      | +        |         |           |             |         |          |
|         |                        |           |      |          |         |           |             |         |          |
|         |                        |           |      |          |         |           |             |         |          |

Страница СЕС

На этой страницу Вы можете осуществлять управление СЕС:

- 1. Input Control: управление источником входного сигнала.
- 2. **Output Control:** управление подключённым дисплеем.

#### Страница NETWORK

Страница «NETWORК» позволяет настроить параметры IP и изменить пароль для доступа к вебинтерфейсу.

Примечания:

- 1) Настройки IP возможны только в случае, если для режима IP установлено значение «Static».
- После изменения любых настроек произойдет перенаправление на домашнюю страницу веббраузера или страницу входа в веб-интерфейс. Вам будет необходимо снова войти в вебинтерфейс с новыми настройками.

|         | 18Gbps 4x4 HDMI          | Matrix                       |                      |       | 1 Adr | in   Log out | Power on |
|---------|--------------------------|------------------------------|----------------------|-------|-------|--------------|----------|
| Status  | IP Setting               |                              |                      |       |       |              |          |
| Video   | IP Mode                  | Static DHCP<br>192.168.3.107 | Gateway              |       |       |              |          |
| Input   | Subret                   |                              | Teinet Por           | rt 23 |       |              |          |
| Output  | TCP Port                 | 8000                         |                      |       |       |              |          |
| Network | Web Login Se             | etting                       |                      |       |       |              |          |
| System  | Username<br>Old Password | User Admin                   |                      |       |       |              |          |
|         | New Password             |                              |                      |       |       |              |          |
|         | Confirm Password         |                              |                      |       |       |              |          |
|         | Product Model            |                              |                      |       |       |              |          |
|         |                          |                              | Set Network Defaults | Savo  |       |              |          |

#### Страница SYSTEM

| нәтг    | 18Gtps 4x4 HDMI Matrix                    | ▲ Admin | Log out | Power on |
|---------|-------------------------------------------|---------|---------|----------|
| Status  | Panel Lock                                |         |         |          |
| Video   | OFF ON                                    |         |         |          |
| Input   | Веер                                      |         |         |          |
| Output  | OFF ON                                    |         |         |          |
| CEC     | Serial Baud Rate                          |         |         |          |
| Network | 4800 9600 19200 <b>38400 57600 115200</b> |         |         |          |
| System  |                                           |         |         |          |
|         | Firmware Update                           |         |         |          |
|         | Broxe.                                    |         | Update  |          |
|         | Factory Reset                             |         | Reset   |          |
|         | Reboot                                    |         | Reboo   |          |

- 1. Panel Lock: Управление блокировкой кнопок лицевой панели. «ON» кнопки панели заблокированы; «OFF» кнопки панели разблокированы.
- 2. Веер: Включение/отключение звукового сигнала.
- 3. Serial Baud Rate: выбор скорости последовательной передачи данных.
- 4. Firmware Update: выберите файл обновления нажав «Browse», затем нажмите «Update», чтобы завершить обновление прошивки.
- 5. Factory Reset: сброс до заводских настроек.
- 6. Reboot: перезагрузка устройства.

## 8. Команды управления RS-232

Матричный коммутатор HM-0404 поддерживает управление по RS-232.

#### ВАЖНО!

- 1. Все команды должны заканчиваться восклицательным знаком
- 2. Все пробелы, указанные в командах, обязательны
- 3. Все ответные сообщения завершаются последовательностью CR/LF

#### Список команд ASCII:

#### **ASCII Command**

Serial port protocol: Baud rate: 115200 (default), Data bits: 8bit, Stop bits:1, Check bit: NoneTCP/IP protocol port: 8000 The x, y, z and XXX are parameters. ! is the delimiter.

| ASCII Command                     | Function Description                                                                                                    | Feedback                                                                                                    |  |  |
|-----------------------------------|----------------------------------------------------------------------------------------------------|----------------------------------------------------------------------------------------------------|--|--|
| Power                             |                                                                                                    |                                                                                                    |  |  |
| s power z!                        | power on/off the device,z=0~1(z=0 power off, z=1power on)                                                                                                    | power on<br>System Initializing<br>Initialization Finished!power off                                                              |  |  |
| r power!                          | get current power state                                                                                                    | power on /power off                                                                                                    |  |  |
| s reboot!                         | reboot the device                                                                                                    | Reboot<br>System Initializing<br>Initialization Finished!                                                                         |  |  |
| System Setting                    |                                                                                                    |                                                                                                    |  |  |
| help!                             | Lists all commands                                                                                                    |                                                                                                    |  |  |
| r type!                           | Get device model                                                                                                    |                                                                                                    |  |  |
| status! Get device current status |                                                                                                    | Get the unit all status: power, beep,<br>lock, in/out connection, video/audio<br>crosspoint, edid, scaler,hdcp,<br>network status |  |  |
| r fw version!                     | Get Firmware version                                                                                                    | MCU FW version x.xx.xx                                                                                                    |  |  |
| r link in x!                      | Get the connection status of the x input port,x=0~4(0=all)                                                                                                    | HDMI IN1: connect                                                                                                    |  |  |
| r link out y!                     | Get the connection status of the y output port,y=0~4(0=all)                                                                                                    | HDMI OUT1: connect                                                                                                    |  |  |
| s reset!                          | Reset to factory defaults Initializing<br>Initialization Finished!                                                                                                    |                                                                                                    |  |  |
| s beep z!                         | ep z! Enable/Disable buzzer function,z=0-1(z=0 beepoff, z=1 beep on) beep on / beep on / beep on |                                                                                                    |  |  |
| r beep!                           | Get buzzer state                                                                                                    | beep on / beep off                                                                                                    |  |  |
| s lock z!                         | Lock/Unlock front panel button,z=0~1(z=0 lockoff,z=1 lock on)                                                                                                    | panel button lock onpanel<br>button lock off                                                                                      |  |  |
| r lock!                           | Get panel button lock state                                                                                                    | panel button lock on/off                                                                                                    |  |  |
| s save preset z!                  | t z! Save switch state between all output port and the<br>input port to preset z, z=1~8 save to preset 1                                                                                                    |                                                                                                    |  |  |
| s recall preset z!                | Call saved preset z scenarios, z=1~8                                                                                                    | recall from preset 1                                                                                                    |  |  |

| s clear preset z!   | Clear stored preset z scenarios,z=1~8                                                           | clear preset 1                                                                                                    |
|---------------------|-------------------------------------------------------------------------------------------------|----------------------------------------------------------------------------------------------------|
| r preset z!         | Get preset z information, z=1~8                                                                 | video/audio crosspoint                                                                                                    |
| s baud rate xxx!    | Set the serial port baud rate of RS02 module,<br>z=(115200,57600,38400,19200,9600,4800)         | Baudrate:115200                                                                                                    |
| r baud rate!        | Get the serial port baud rate of RS02 module                                                    | Baudrate:115200                                                                                                    |
| s id z!             | Set the control ID of the product, z=000~999                                                    | id 888                                                                                                    |
| Output Setting      |                                                                                                 |                                                                                                    |
| s in x av out y!    | Set input x to output y, x=1~4, y=0~4(0=all)                                                    | input 1 -> output 2                                                                                                    |
| r av out y!         | Get output y signal status y=0~4(0=all)                                                         | input 1 -> output 1<br>input 2 -> output 2                                                                                                    |
|                     |                                                                                                 | input 4 -> output 4                                                                                                    |
| s out y stream z!   | Set output y stream on/off, y=0~4(0=all) z=0~1<br>(0:disable,1:enable)                          | Enable out 1 streamDisable out 1 stream                                                                                                    |
| r out y stream!     | Get output y stream status, y=0~4(0=all)                                                        | Enable out 1 stream                                                                                                    |
| s hdmi y scaler z!  | Set hdmi output y port output scaler mode, y=0-4 (0=all),<br>z=1~3(1=bypass,2=4k->1080p,3=Auto) | hdmi 1 set to bypass mode                                                                                                    |
| r hdmi y scaler !   | Get hdmi output y port output mode y=0~4(0=all)                                                 | hdmi 1 set to bypass mode                                                                                                    |
| s hdmi y hdcp z!    | Set hdmi output y port hdcp status y=0~4(0=all)<br>z=0~1(1=active,0=off)                        | hdmi 1 hdcp active                                                                                                    |
| r hdmi y hdcp!      | Get HDCP status of HDMI out y, y=0~4(0=all)                                                     | hdmi 1 hdcp active                                                                                                    |
| Audio Setting       |                                                                                                 |                                                                                                    |
| s hdmi y arc z!     | Turn on/off arc of HDMI output y , $y=0-4(0=aII)z=0-1(z=0,off,z=1 on)$                          | hdmi output 1 arc onhdmi<br>output 1 arc off                                                                                                    |
| r hdmi y arc!       | Get the arc state of HDMI output y, y=0~4(0=all)                                                | hdmi out1 arc on                                                                                                    |
| EDID Setting        |                                                                                                 | 1                                                                                                    |
| r edid in x!        | Get EDID status of the input x, x=0~4(0=all inputs)                                             | IN1 EDID: 4K2K60_444,<br>Stereo Audio 2.0<br>IN2 EDID: 4K2K60_444,<br>Stereo Audio 2.0<br>IN3 EDID: 4K2K60_444,<br>Stereo Audio 2.0<br>IN4 EDID: 4K2K60_444,<br>Stereo Audio 2.0 |
| r edid data hdmi y! | Get the EDID data of the hdmi output y port, y=1~4                                              | EDID : 00 FF FF FF FF FF<br>FF 00                                                                                                    |

| s edid in x from z!                                                                                                    | Set input x EDID from default EDID z,<br>x=0-4(0=all),z=1-23<br>1, 1080p,Stereo Audio 2.0<br>2, 11080p,DIby/DTS 5.1<br>3, 11080p,EDIby/DTS 5.1<br>6, 11080i,DIby/DTS 5.1<br>6, 11080i,DIby/DTS 5.1<br>9, 13D,Dloby/DTS 5.1<br>9, 13D,DIb Audio 7.1<br>10, 14K2K30_444,DIby/DTS 5.1<br>12, 14K2K30_444,HD Audio 7.1<br>13, 14K2K60_420,Stereo Audio 2.0<br>14, 14K2K60_420,Diby/DTS 5.1<br>15, 14K2K60_420,Diby/DTS 5.1<br>15, 14K2K60_420,Diby/DTS 5.1<br>15, 14K2K60_420,Diby/DTS 5.1<br>16, 14K2K60_444,DI Audio 7.1<br>18, 14K2K60_444,DI Audio 7.1<br>19, 14K2K60_444,DI Audio 7.1<br>18, 14K2K60_444,Stereo Audio 2.0<br>17, 14K2K60_444,Stereo Audio 2.0<br>17, 14K2K60_444,Stereo Audio 2.0<br>17, 14K2K60_444,DIby/DTS 5.1<br>18, 14K2K60_444,DIB/DTS 5.1<br>18, 14K2K60_444,DIDB/DTS 5.1<br>18, 14K2K60_444,DIB/DTS 5.1<br>18, 14K2K60_444,DIB/DTS 5.1<br>17, 14K2K60_444,DIB/DTS 5.1<br>18, 14K2K60_444,DIB/DTS 5.1<br>18, 14K2K60_444,DIB/DTS 5.1<br>18, 14K2K60_444,DIB/DTS 5.1<br>17, 14K2K60_444,DIB/DTS 5.1<br>18, 14K2K60_444,DIB/DTS 5.1<br>18, 14K2K60_444,DIB/DTS 5.1<br>18, 14K2K60_444,DIB/DTS 5.1<br>18, 14K2K60_444,DIB/DTS 5.1<br>18, 14K2K60_444,DIB/DTS 5.1<br>18, 14K2K60_444,DIB/DTS 5.1<br>18, 14K2K60_444,DIB/DTS 5.1<br>18, 14K2K60_444,DIB/DTS 5.1<br>18, 14K2K60_444,DIB/DTS 5.1<br>18, 14K2K60_444,DIB/DTS 5.1<br>19, 14K2K60_444,DIB/DTS 5.1<br>19, 14K2K60_444,DIB/DTS 5.1<br>19, 14K2K60_444,DIB/DTS 5.1<br>19, 14K2K60_444,DIB/DTS 5.1<br>19, 14K2K60_444,DIB/DTS 5.1<br>19, 14K2K60_444,DIB/DTS 5.1<br>19, 14K2K60_444,DIB/DTS 5.1<br>19, 14K2K60_444,DIB/TS 5.1<br>19, 14K2K60_444,DIB/TS 5.1<br>19, 14K2K60_444,DIB/TS 5.1<br>19, 14K2K60_444,DIB/TS 5.1<br>19, 14K2K60_444,DIB/TS 5.1<br>19, 14K2K60_444,DIB/TS 5.1<br>19, 14K2K60_444,DIB/TS 5.1<br>19, 14K2K60 | IN1 EDID:1080p,StereoAudio 2.0                                                                                                    |  |  |  |  |  |  |
|----------------------------------------------------------------------------------------------------|----------------------------------------------------------------------------------------------------|----------------------------------------------------------------------------------------------------|--|--|--|--|--|--|
| Network setting                                                                                                    |                                                                                                    |                                                                                                    |  |  |  |  |  |  |
| r ipconfig!                                                                                                    | Get the Current IP Configuration                                                                                                    | IP Mode: Static, IP: 192.168.1.72<br>Subnet Mask: 255.255.255.0,<br>Gateway: 192.168.1.1<br>Mac address: 00:1C:91:03:80:01TCP/IP<br>port=8000, telnet port=10 |  |  |  |  |  |  |
| r mac addr!                                                                                                    | Get network MAC address                                                                                                    | Mac address: 00:1C:91:03:80:01                                                                                                    |  |  |  |  |  |  |
| s ip mode z!                                                                                                    | Set network IP mode to static IP or DHCP,z=0~1 (z=0<br>Static, z=1 DHCP )                                                                                                    | Set IP mode:Static. Please use "s<br>net reboot!"<br>command or repower deviceto apply<br>new config!                                                         |  |  |  |  |  |  |
| r ip mode!                                                                                                    | Get network IP mode                                                                                                    | IP mode: Static                                                                                                    |  |  |  |  |  |  |
| s ip addr xxx.xxx.<br>xxx.xxx! Set network IP address Set IP address Set IP address |                                                                                                    |                                                                                                    |  |  |  |  |  |  |

| r ip addr!                     | Get network IP address              | IP address:192.168.1.100                                                                                                    |  |  |
|--------------------------------|-------------------------------------|----------------------------------------------------------------------------------------------------|--|--|
| s subnet xxx.xxx.<br>xxx.xxx!  | Set network subnet mask             | Set subnet Mask:255.255.255.0Please use<br>"s net reboot!" command or repower device<br>to apply new config!<br>DHCP on, Device can't config subnet mask,<br>set DHCP off first. |  |  |
| r subnet!                      | Get network subnet mask             | Subnet Mask:255.255.255.0                                                                                                    |  |  |
| s gateway xxx.xxx.<br>xxx.xxx! | Set network gateway                 | Set gateway:192.168.1.1 Please use "s net<br>reboott" command or repower device to<br>apply new config DHCP on, Device can't<br>config gateway, setDHCP off first.               |  |  |
| r gateway!                     | Get network gateway                 | Gateway:192.168.1.1                                                                                                    |  |  |
| s tcp/ip port x!               | Set network TCP/IP port (x=1~65535) | Set tcp/ip port:8000                                                                                                    |  |  |
| r tcp/ip port!                 | Get network TCP/IP port             | tcp/ip port:8000                                                                                                    |  |  |
| s telnet port x!               | Set network telnet port(x=1~65535)  | Set telnet port:23                                                                                                    |  |  |
| r telnet port!                 | Get network telnet port             | telnet port:23                                                                                                    |  |  |

s net reboot!

Network reboot...IP Mode: Static IP: 192.168.1.72 Subnet Mask: 255.255.255.0 Gateway: 192.168.1.1 Mac address: 00:1C:91:03:80:01TCP/IP port=8000 telnet port=10

## 9. Пример подключения

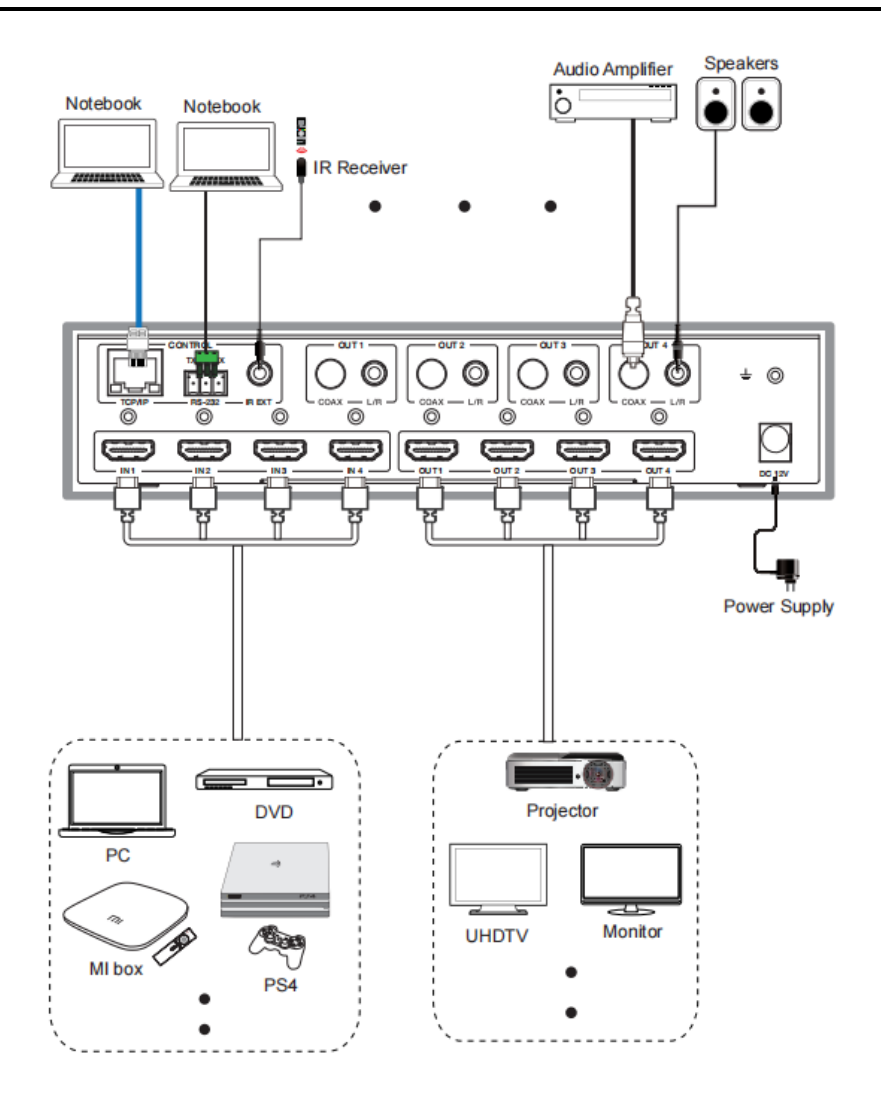

~~<LI~~K

19